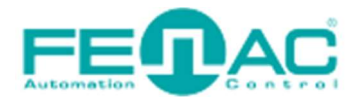

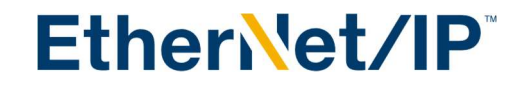

## Assigning IP addresses to Ethernet IP devices.

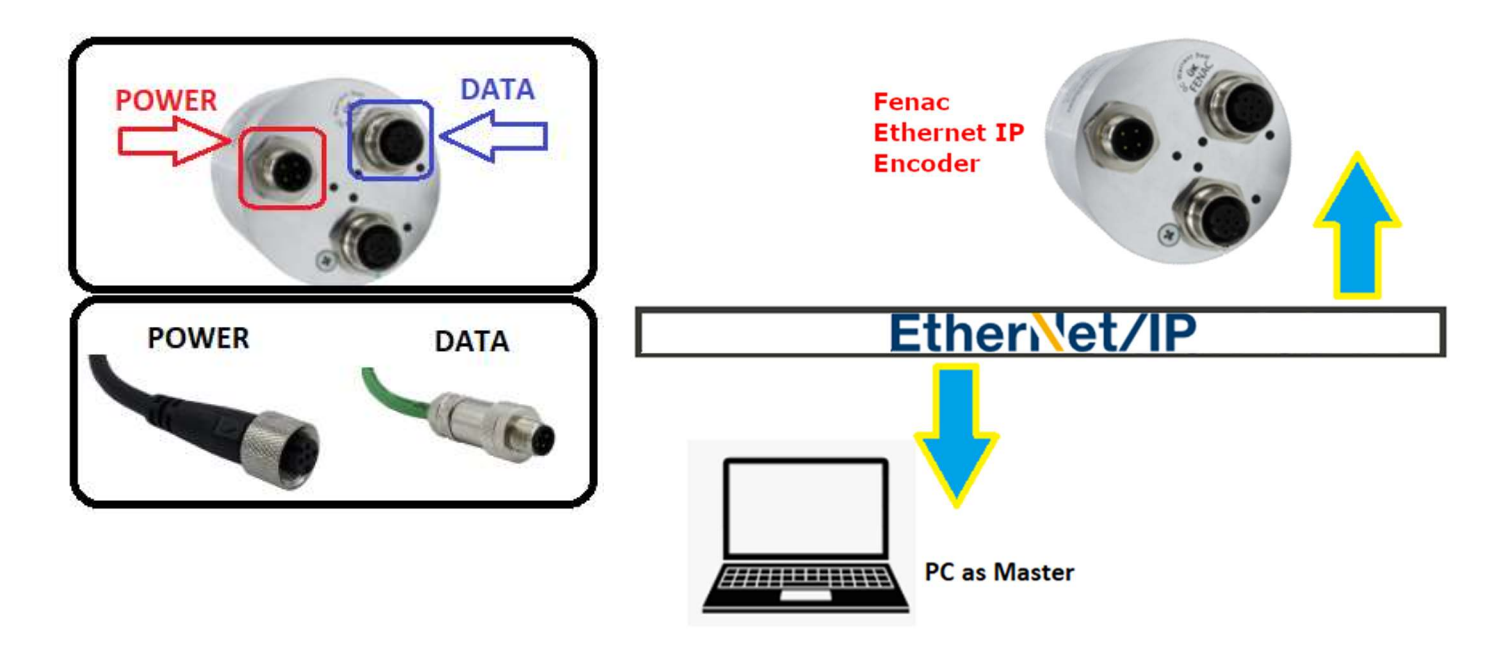

Please connect Fenac Ethernet IP encoder device to a PC which you are going to use as Ethernet IP Master Device.

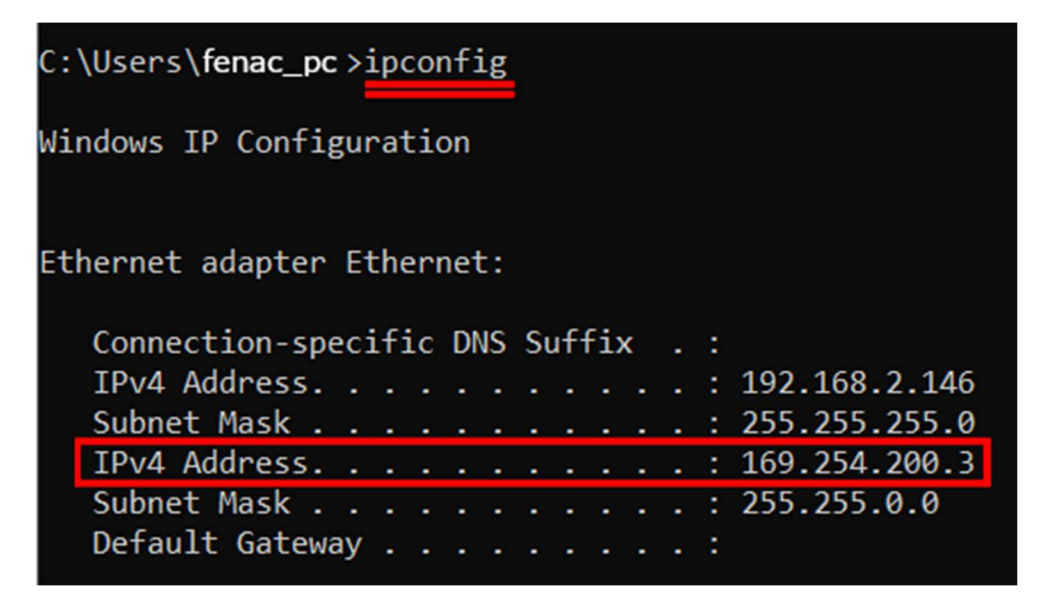

Open command window and enter ipconfig to see your Ethernet adapter's IP Address. It is 169.254.200.3 in our case.

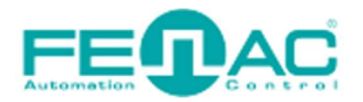

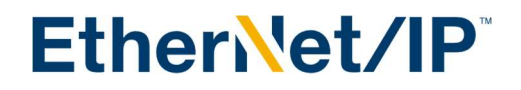

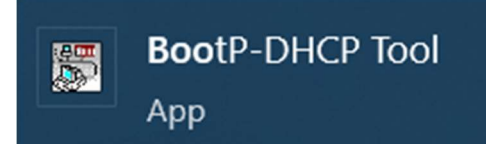

## Open BootP-DHCP Tool which you can download from rockwellautomation.com

| Select Network Interface                  |               |  |  |  |  |  |  |  |
|-------------------------------------------|---------------|--|--|--|--|--|--|--|
| Please select a network interface:        |               |  |  |  |  |  |  |  |
| Description                               | IP Address    |  |  |  |  |  |  |  |
| Realtek Gaming GbE Family Controller      | 169.254.200.3 |  |  |  |  |  |  |  |
| Hyper-V Virtual Ethernet Adapter          | 172.29.96.1   |  |  |  |  |  |  |  |
| Intel(R) Wi-Fi 6 AX201 160MHz             | 192.168.1.107 |  |  |  |  |  |  |  |
| Microsoft Wi-Fi Direct Virtual Adapter    | Unknown       |  |  |  |  |  |  |  |
| Microsoft Wi-Fi Direct Virtual Adapter #3 | Unknown       |  |  |  |  |  |  |  |
|                                           |               |  |  |  |  |  |  |  |
|                                           |               |  |  |  |  |  |  |  |
|                                           |               |  |  |  |  |  |  |  |
|                                           |               |  |  |  |  |  |  |  |
| 1                                         |               |  |  |  |  |  |  |  |
| -> ок                                     |               |  |  |  |  |  |  |  |

Now we can see our onboard ethernet controller has the IP Address of 169.254.200.3 which we preveously found via command prompt. Click OK.

| Tools Help             |                                         |              |     |                |          |               |
|------------------------|-----------------------------------------|--------------|-----|----------------|----------|---------------|
| Add Relation           |                                         |              | Dis | covery History | ,        | Clear History |
| Ethernet Address (MAC) | Туре                                    | (hr:min:sec) | #   | IP Address     | Hostname |               |
| 02:00:00:1E:A0:21<br>↑ | DHCP                                    | 10:53:12     | 1   |                |          |               |
| Ethernet Address (MAC) | Type                                    | IP Address   | Er  | tered Relation | S        |               |
|                        | .,,,,,,,,,,,,,,,,,,,,,,,,,,,,,,,,,,,,,, |              |     |                |          |               |
|                        |                                         |              |     |                |          |               |
|                        |                                         |              |     |                |          |               |
| rors and warnings      |                                         |              |     |                |          | Relation      |

We found our ethernet IP encoder's MAC Address here. Double click it open.

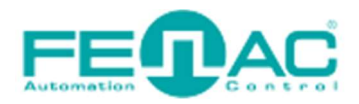

## EtherNet/IP<sup>\*</sup>

| New Entry          |                      | × |
|--------------------|----------------------|---|
| Server IP Address: | 169.254.200.3        |   |
| Client Address     | 02:00:00:1E:A0:21    |   |
| Client IP Address: | 169 . 254 . 200 . 10 |   |
| Hostname:          |                      |   |
| Description:       |                      |   |
| ок                 | Cancel               |   |

Please enter the IP Address which you want to use. For the first 3 bytes of IP Address can not be changeable due to subnetmask. You can set the subnet masks if you want to change from the Tools > Network Settings menu.

| Ne                                                        | twork Settings     |               |   |     |   |     |   |      | ×   |
|-----------------------------------------------------------|--------------------|---------------|---|-----|---|-----|---|------|-----|
| Defaults<br>Adapter: Realtek Gaming GbE Family Controller |                    |               |   |     |   |     |   |      |     |
|                                                           | Server IP address: | 169.254.200.3 |   |     |   |     |   |      |     |
|                                                           | Subnet             | 255           | • | 255 | • | 255 | • | 0    |     |
|                                                           | Gateway:           |               | • |     | • |     | • |      |     |
|                                                           | Primary            |               |   |     |   |     | • |      |     |
|                                                           | Secondary          |               | • |     | • |     | • |      |     |
|                                                           | Domain             |               |   |     |   |     |   |      |     |
| l                                                         | Reset Defaults     |               |   | ок  |   |     |   | Cano | el: |

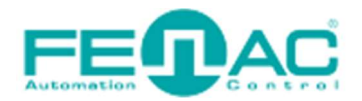

EtherNet/IP<sup>\*</sup>

| Ethernet Address (MAC) | Туре | IP Address     |
|------------------------|------|----------------|
| 02:00:00:1E:A0:21      | DHCP | 169.254.200.10 |
|                        |      |                |
|                        |      |                |
|                        |      |                |
|                        |      |                |
|                        |      |                |
|                        |      |                |

We set Fenac Ethernet IP encoder's Ip Address to 169.254.200.10. To test if this you can ping this IP Address from windows command prompt with the following code "ping 169.254.200.10"

| C:\Users\   | >ping 169.254.200.10                      |
|-------------|-------------------------------------------|
| Pinging 169 | 0.254.200.10 with 32 bytes of data:       |
| Reply from  | 169.254.200.10: bytes=32 time=2ms TTL=255 |
| Reply from  | 169.254.200.10: bytes=32 time<1ms TTL=255 |
| Reply from  | 169.254.200.10: bytes=32 time<1ms TTL=255 |
| Reply from  | 169.254.200.10: bytes=32 time=1ms TTL=255 |

That is all. You can now connect to the Fenac Ethernet IP Encoder using this IP Address.

You can follow the instructions on our Ethernet IP Encoder User Guide.pdf file to communicate with your PLC interface. In this case we used twincat interface to test our encoder's new IP Address.

| Ethernet_IP_Encoder | ÷×  |            |           |      |        |        |
|---------------------|-----|------------|-----------|------|--------|--------|
| Name                | [X] | Online     | Туре      | Size | >Addre | In/Out |
| 🔁 Fault Header      |     | 0x00000000 | DWORD     | 4.0  | 2.0    | Input  |
| 🔁 Position Value    |     | 22353950   | DINT      | 4.0  | 6.0    | Input  |
| 🔁 Velocity Value    |     | 3          | DINT      | 4.0  | 10.0   | Input  |
| 🔁 Alarm Flag        |     | 0          | SINT      | 1.0  | 14.0   | Input  |
| 🔁 Warning Flag      |     | 0          | SINT      | 1.0  | 15.0   | Input  |
| 🔁 noname0_arrBYTE   |     | 0x0000 (0) | ARRAY [01 | 2.0  | 16.0   | Input  |

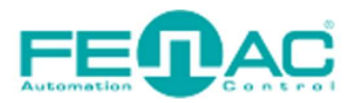

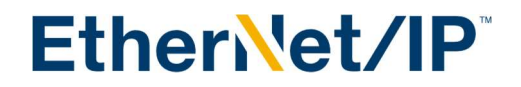

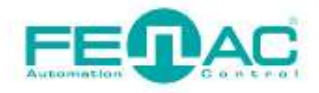

## 4. Connector & Pin Assignment

**Pin Assignment** 

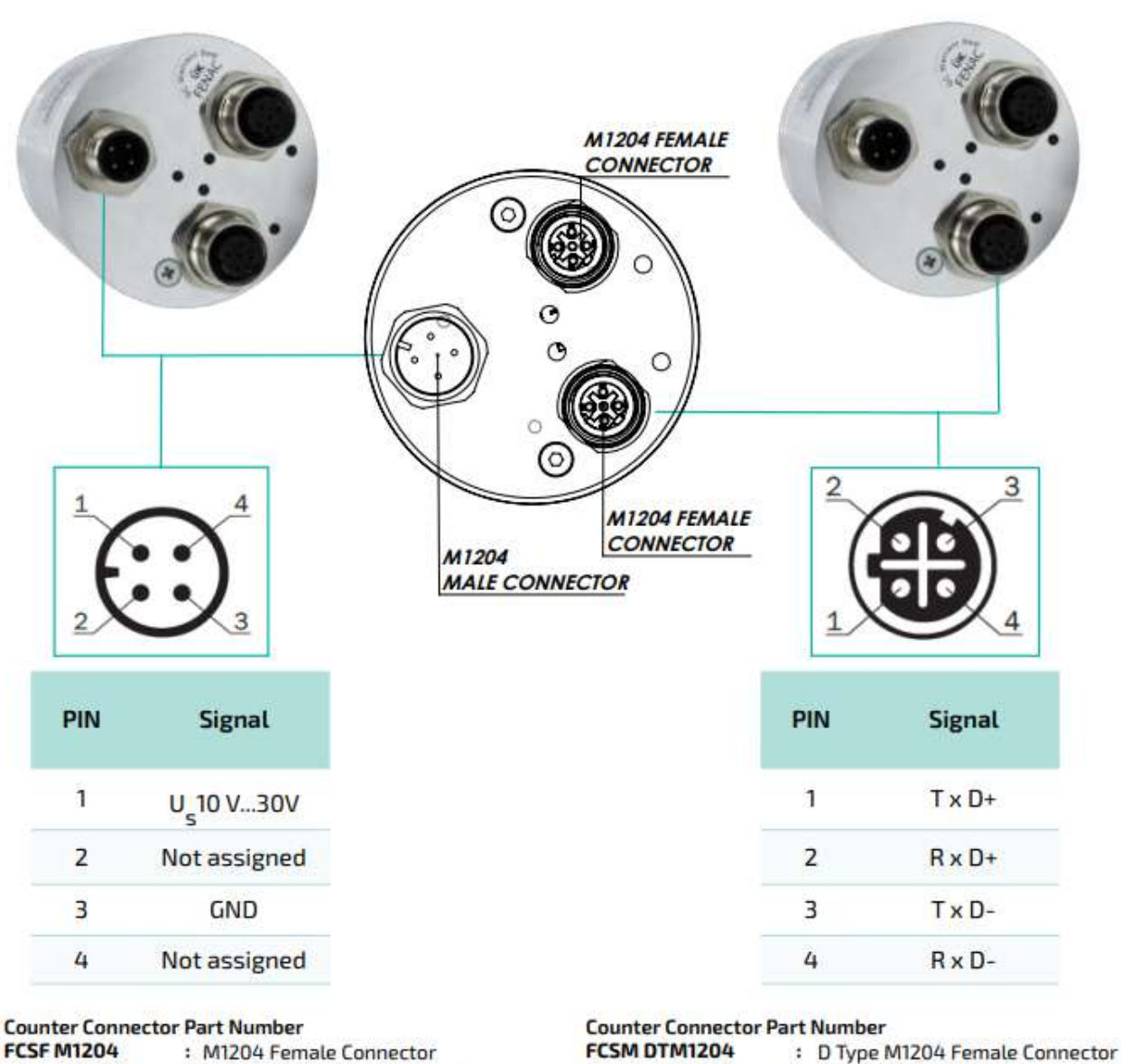

FCSF M1204 R200 : M1204 Female Connector with 2 meter cable

 FCSM DTM1204
 : D Type M1204 Female Connector

 FCSM DTM1204 R200
 : D Type M1204 Female Connector with

 2 meter cable

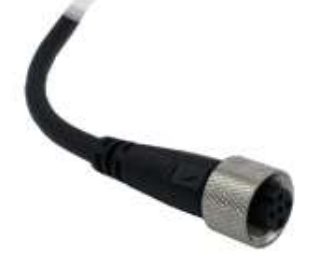

www.fenac.com.tr